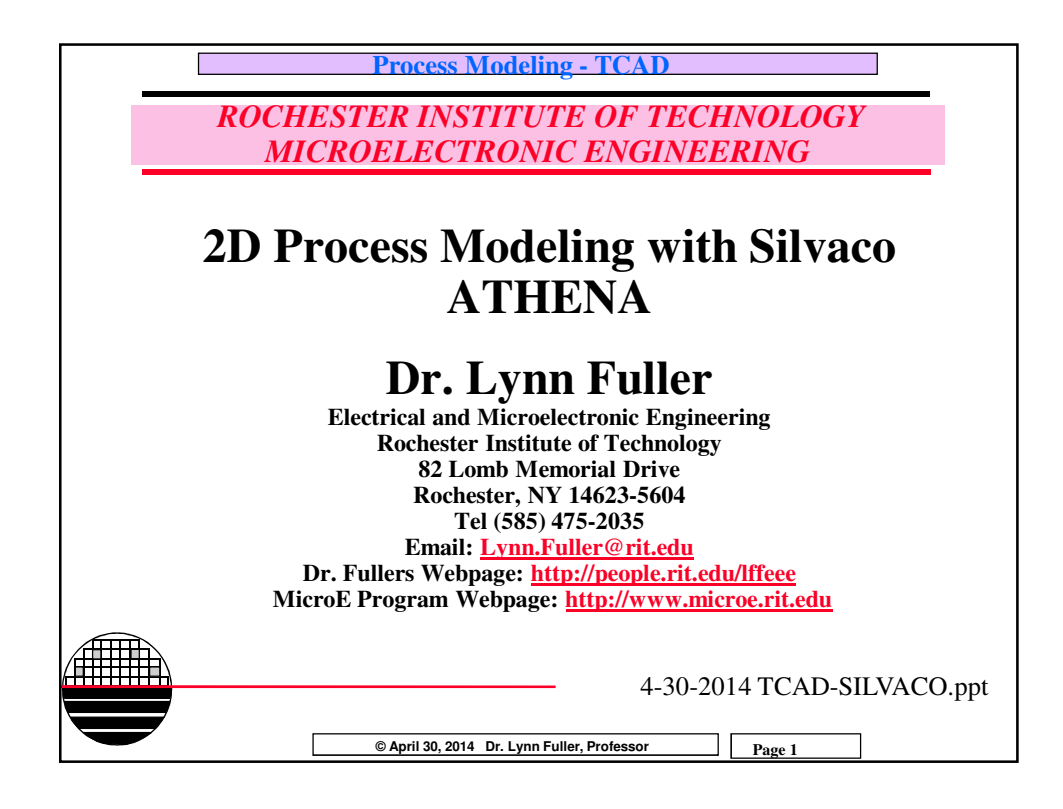

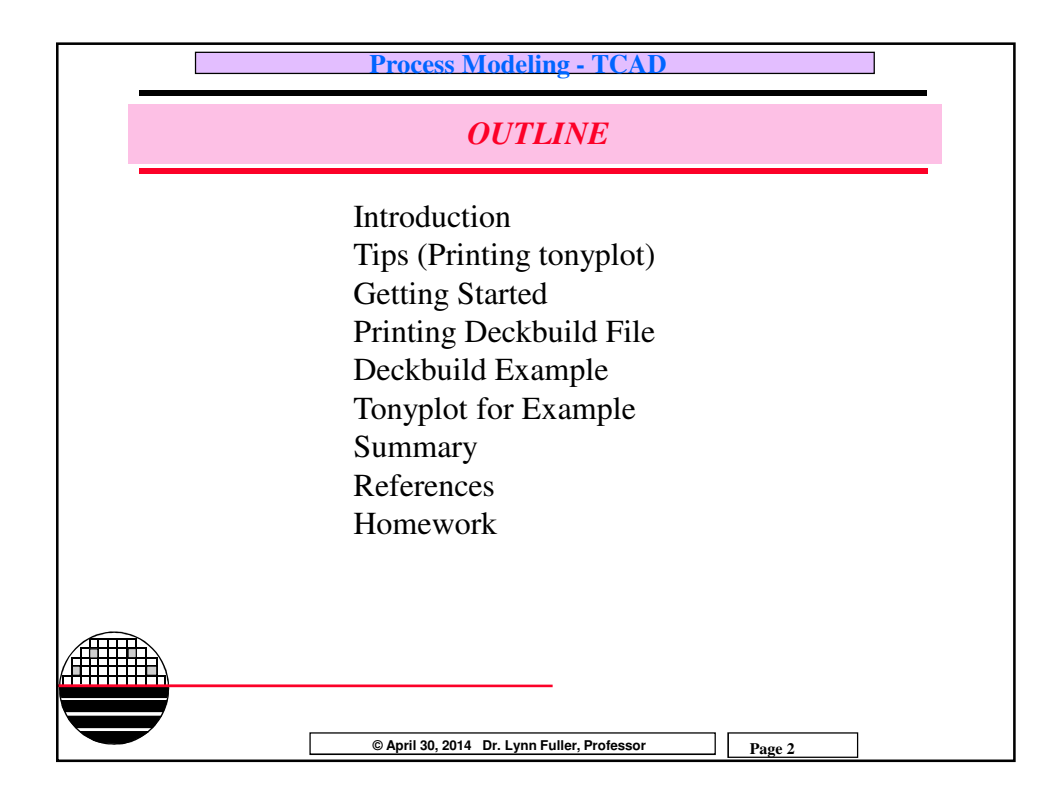

| Process Modeling - TCAD                                                                                                    |
|----------------------------------------------------------------------------------------------------|
| INTRODUCTION                                                                                                    |
| SUPREM – Stanford University PRocess Engineering Module, 1977                                                                                                    |
| ATHENA is Silvaco, Inc's. version of SUPREM. ATHENA is<br>normally used in conjunction with VWF Interactive tools. These<br>include DECKBUILD, TONYPLOT,DEVEDIT, MASKVIEWS and<br>OPTIMIZER. DECKBUILD provides an interactive run time<br>environment. TONYPLOT supplies scientific visualization<br>capabilities. DEVEDIT is an interactive tool for structure and mesh<br>specification and refinement, and MASKLVIEWS is an IC Layout<br>Editor. The OPTIMIZER supports black box optimizations across<br>multiple simulators. ATHENA is frequently used in conjunction<br>with ATLAS device simulator. ATHENA predicts the physical<br>structure that result from processing. These physical structures are<br>used as input by ATLAS, which then predicts the electrical<br>characteristics associated with specified bias conditions. |
| © April 30, 2014 Dr. Lynn Fuller, Professor Page 3                                                                                                    |

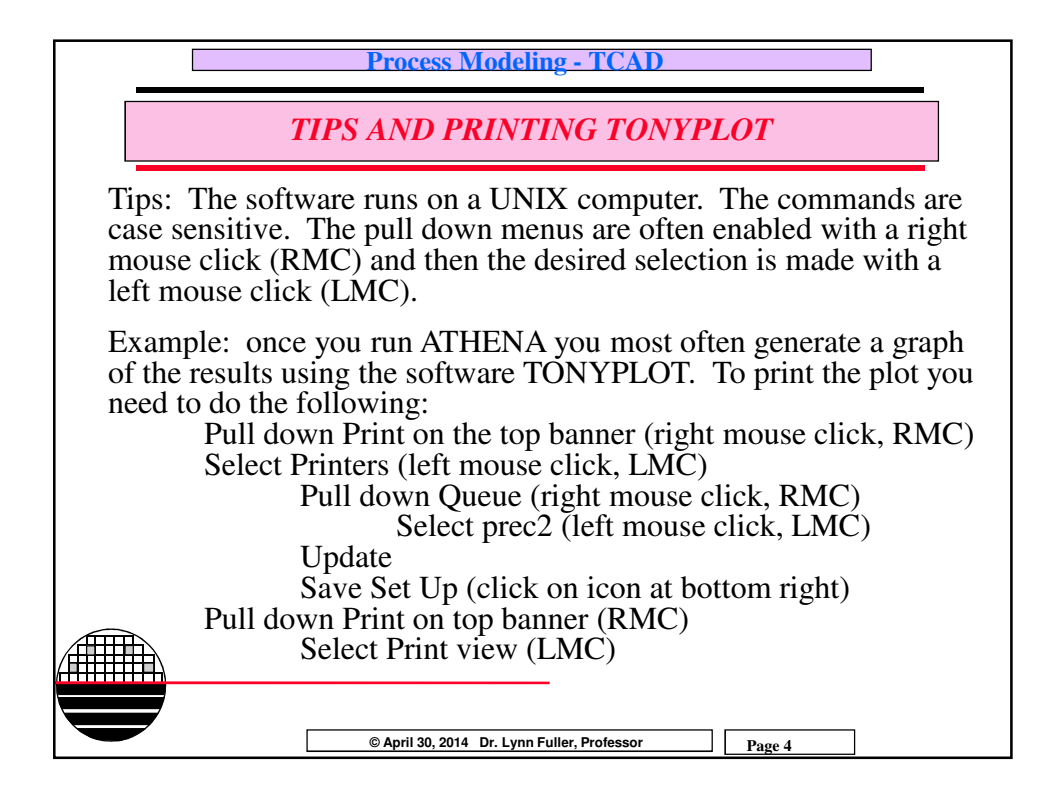

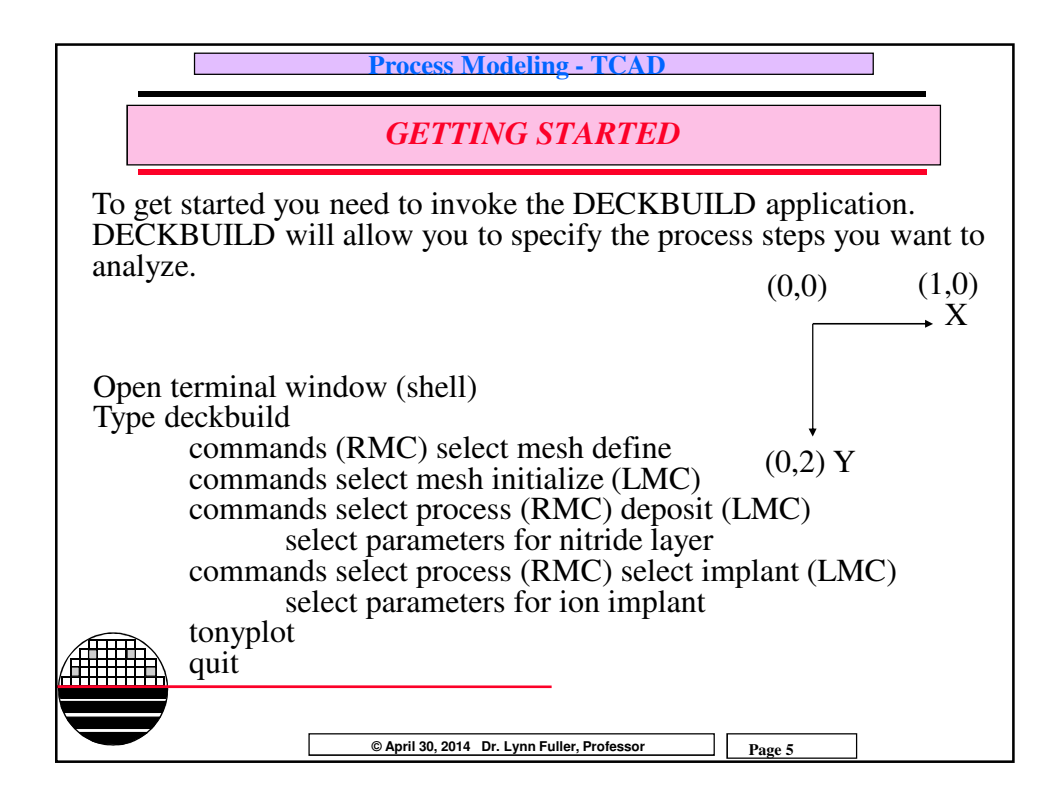

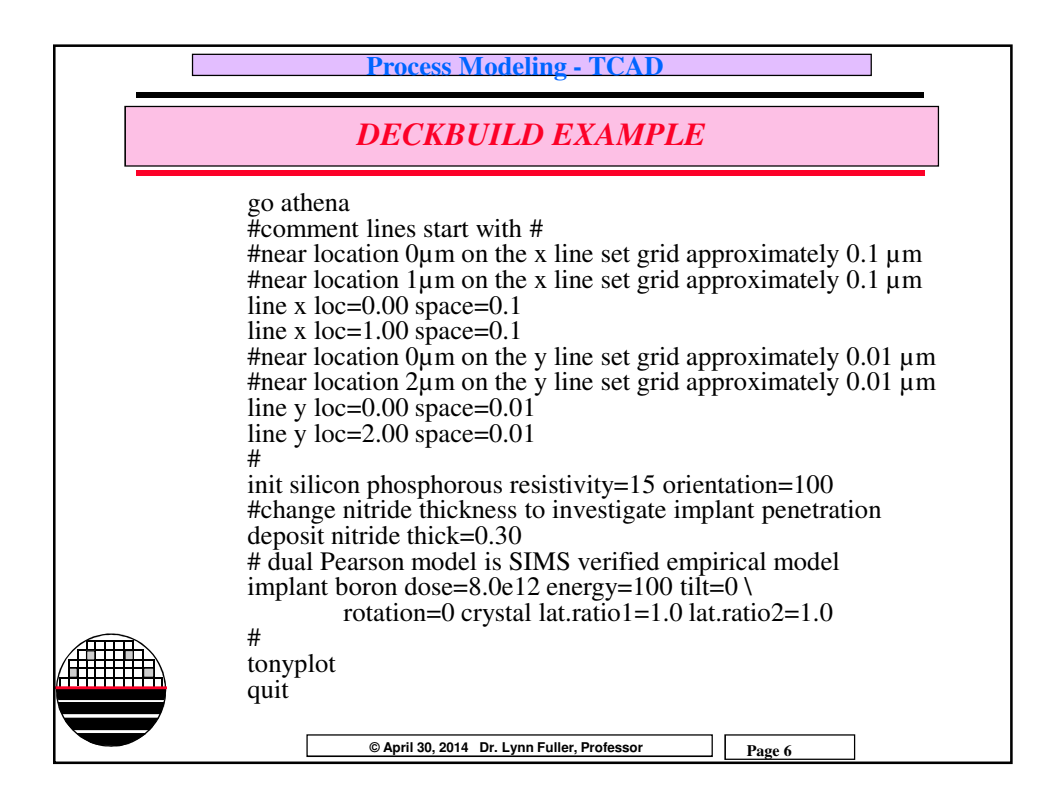

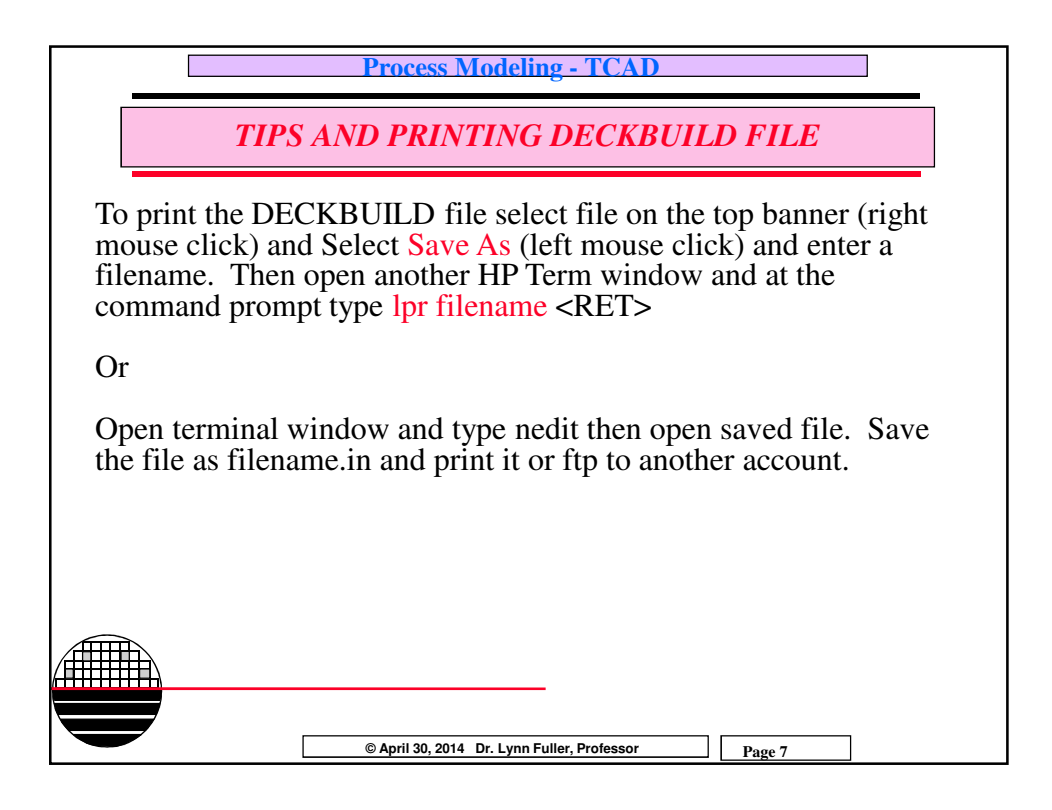

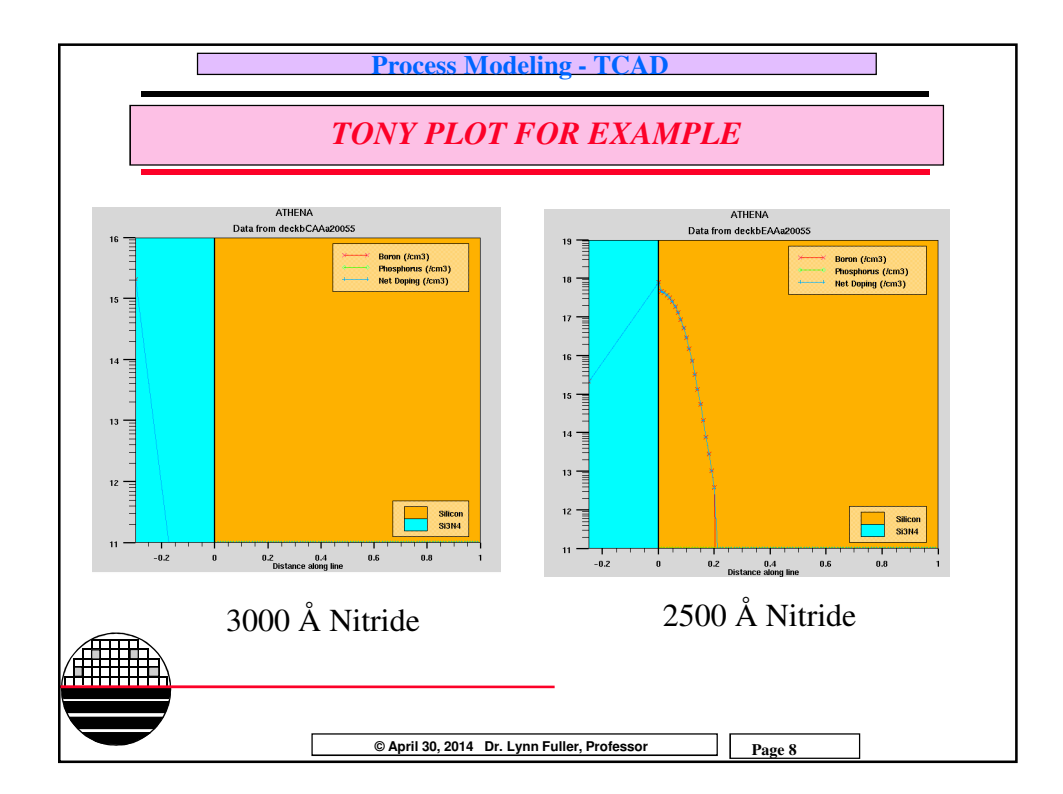

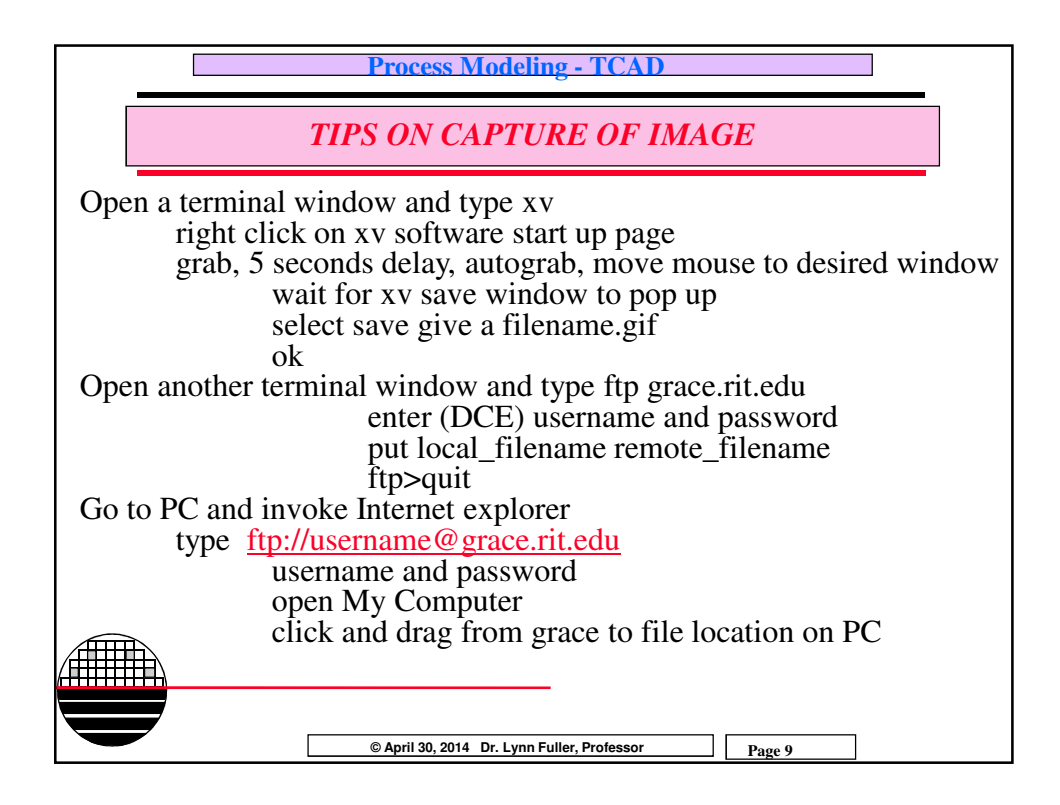

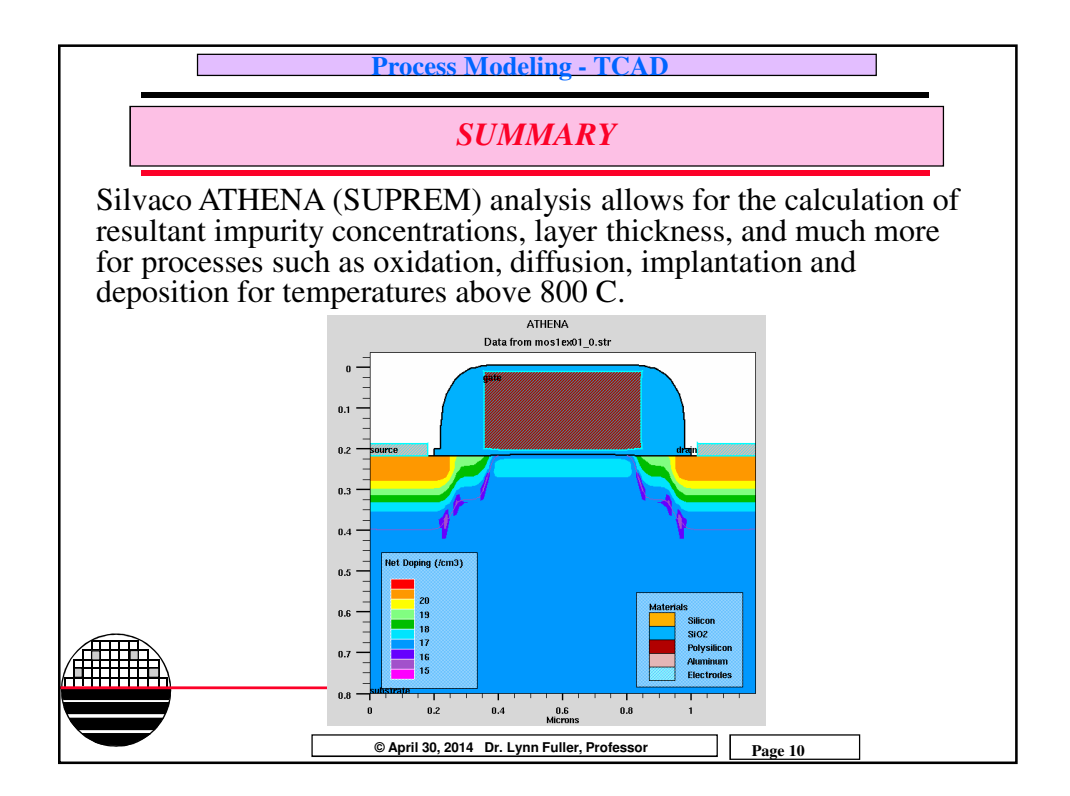

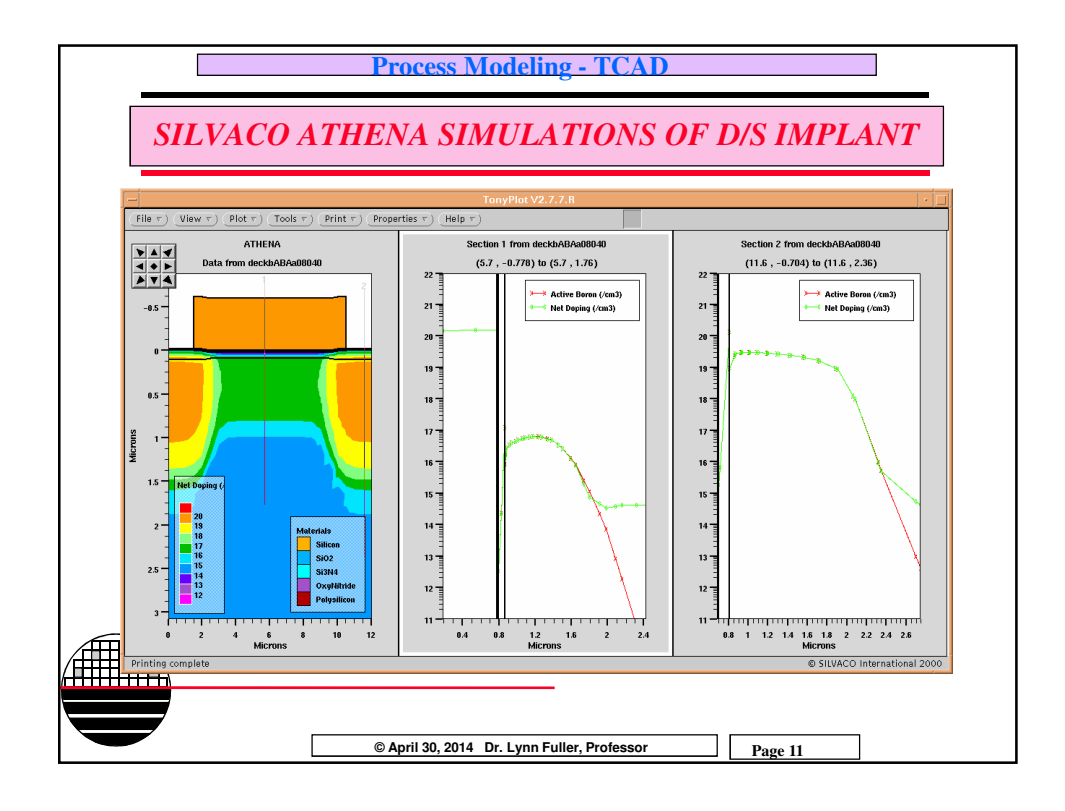

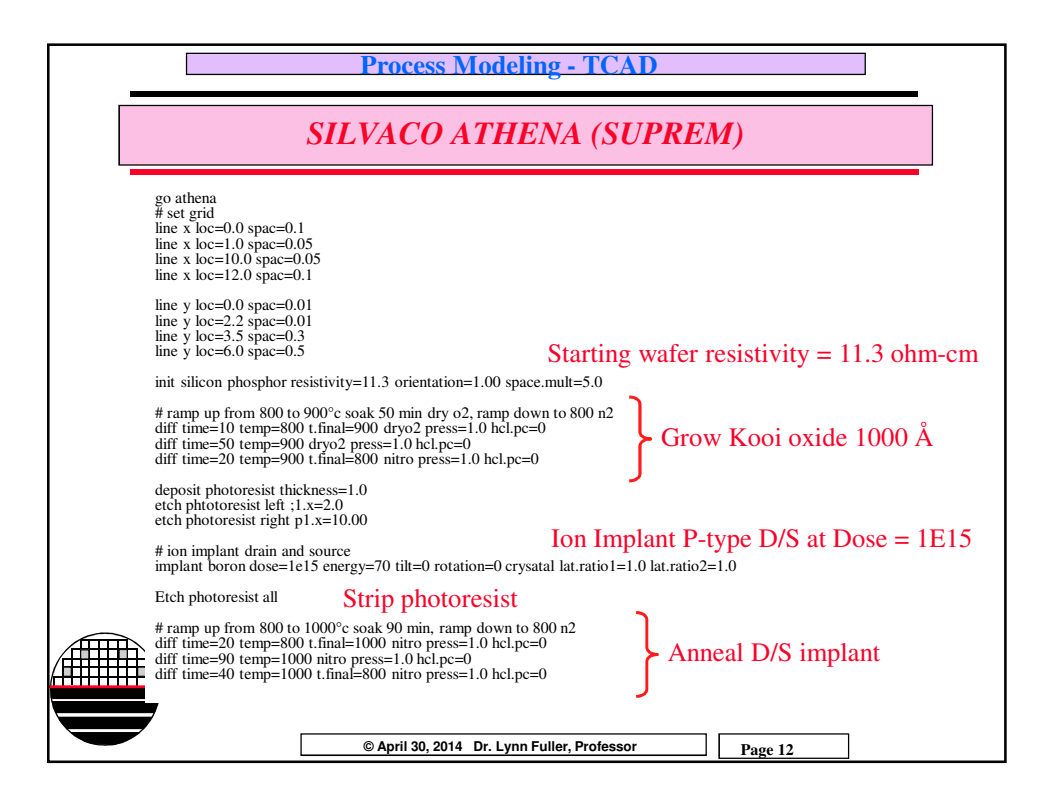

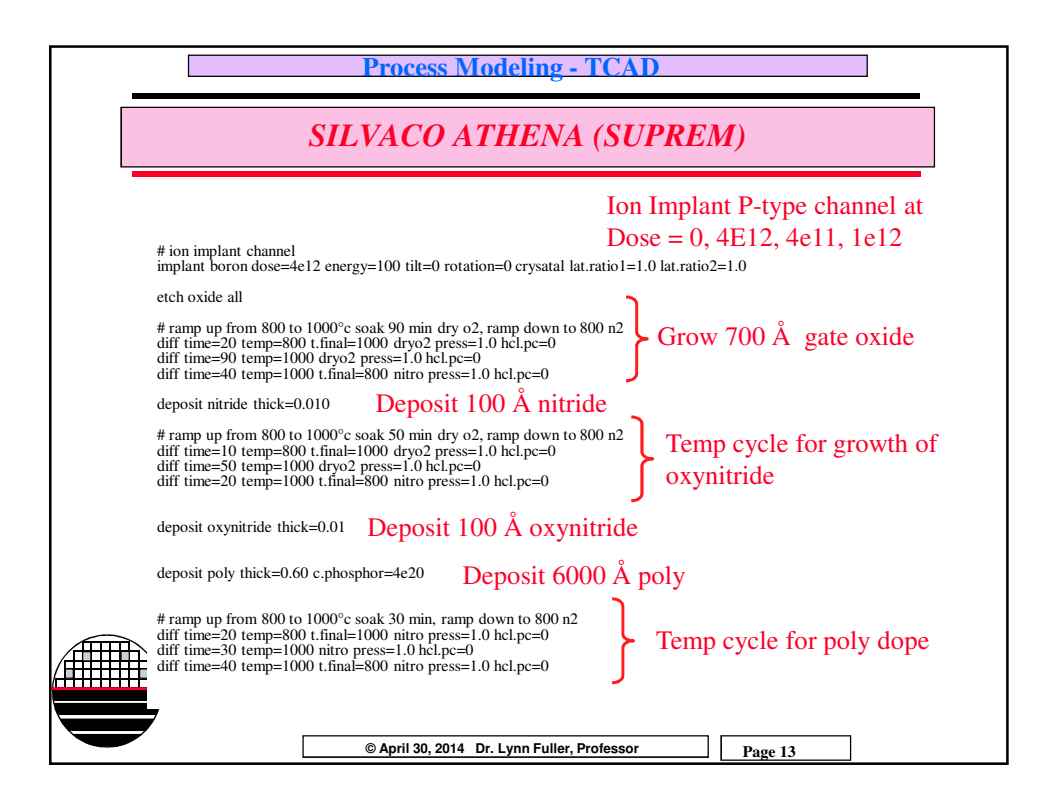

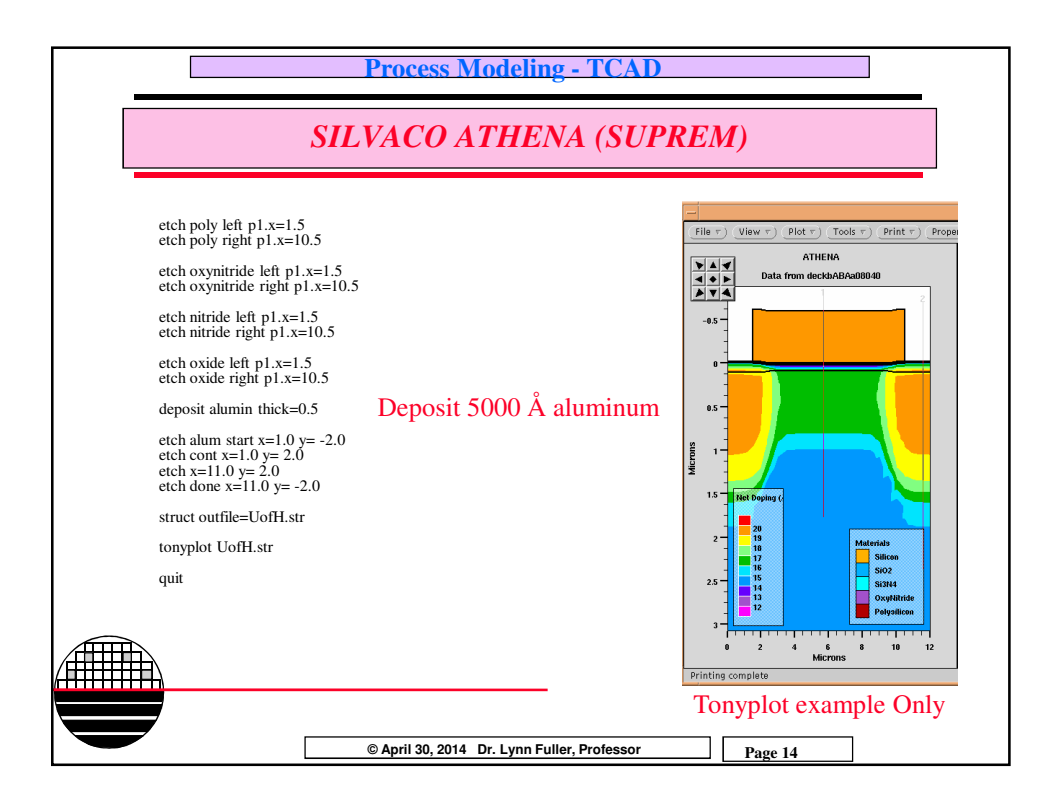

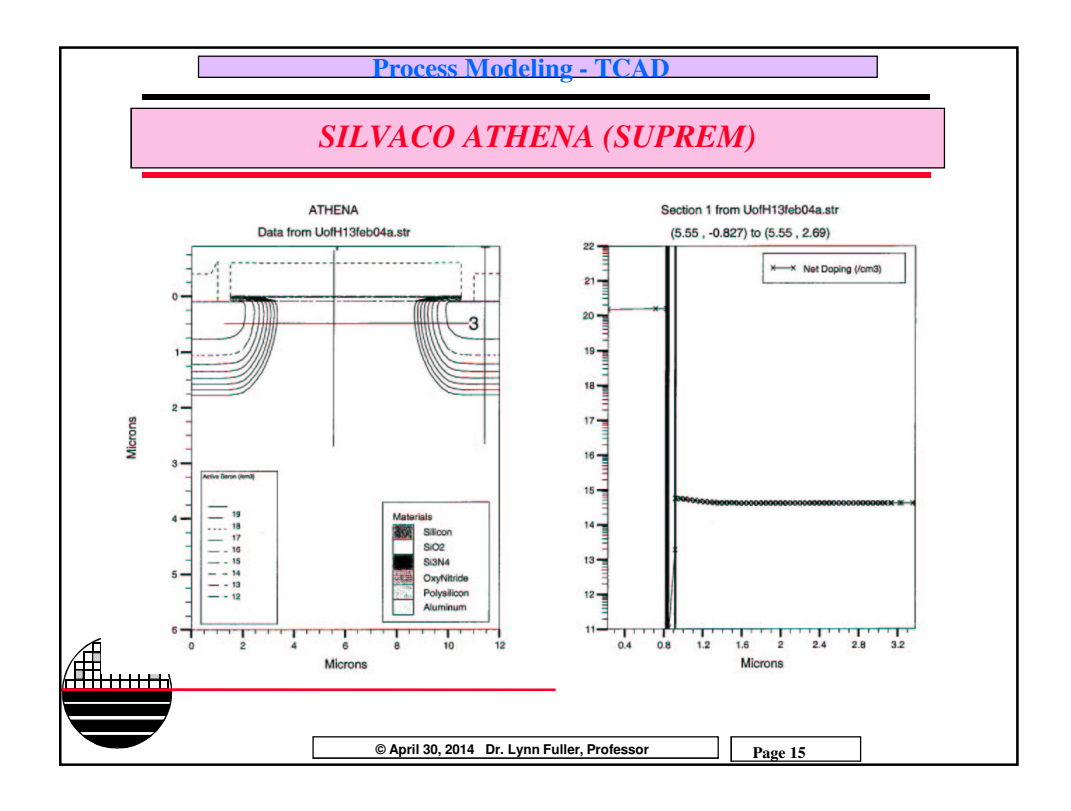

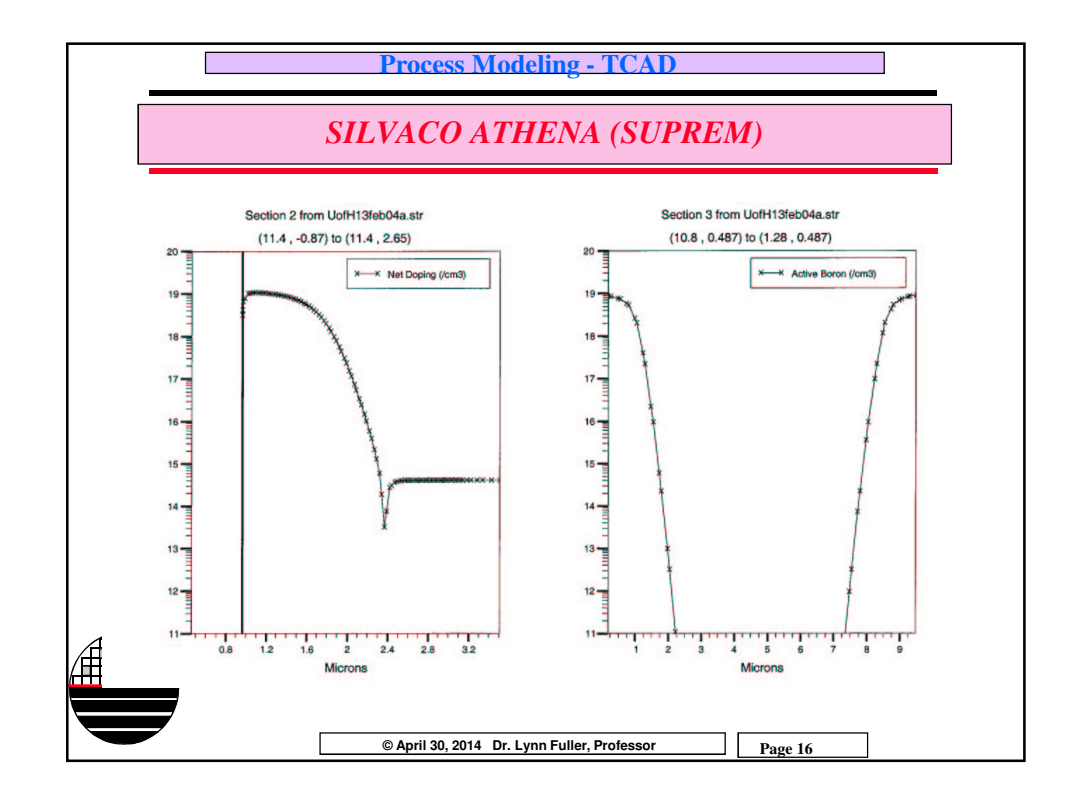

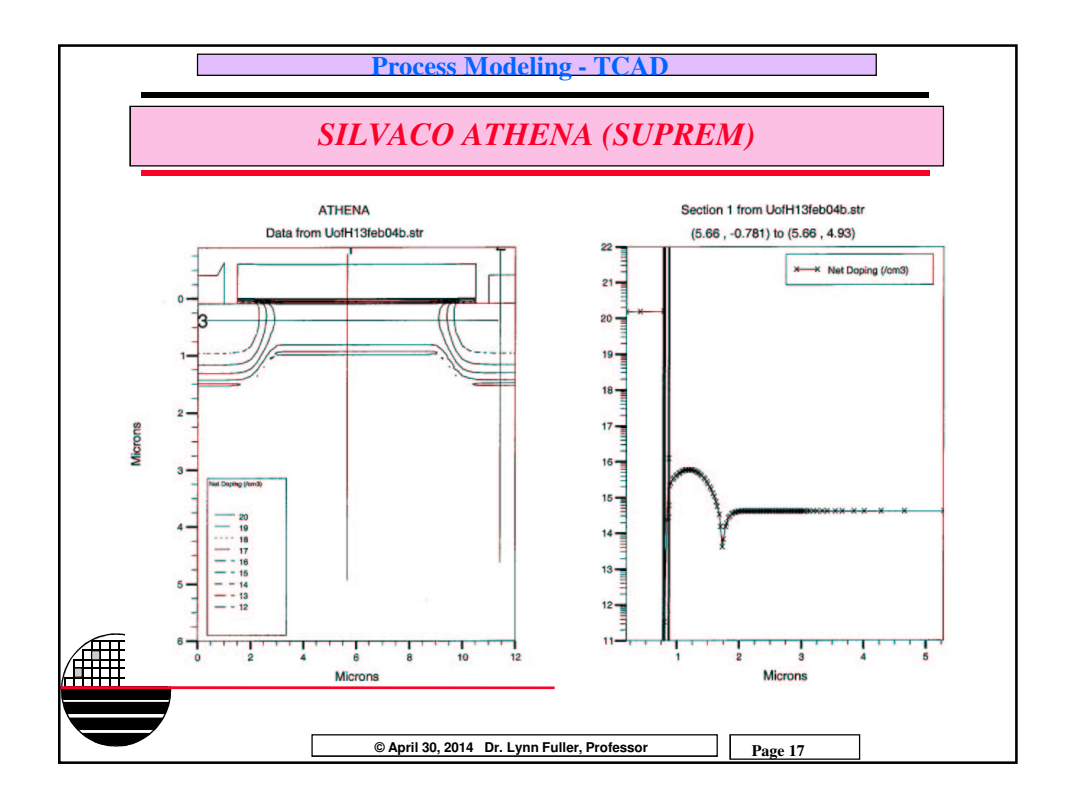

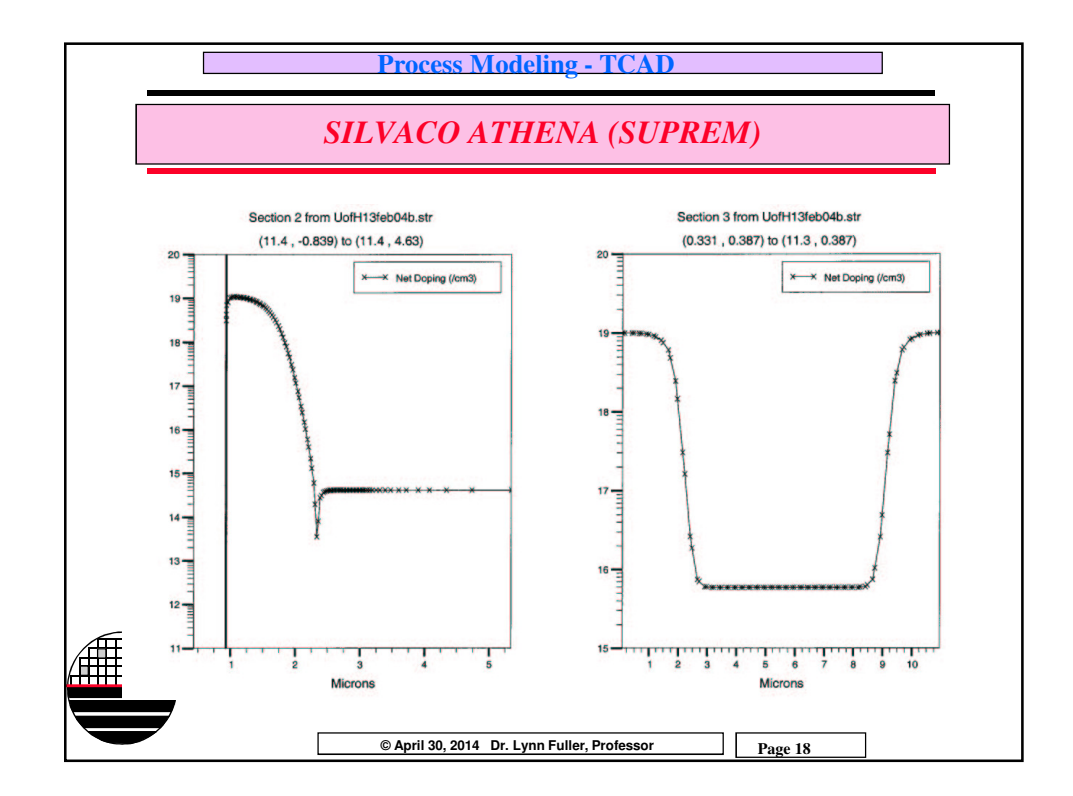

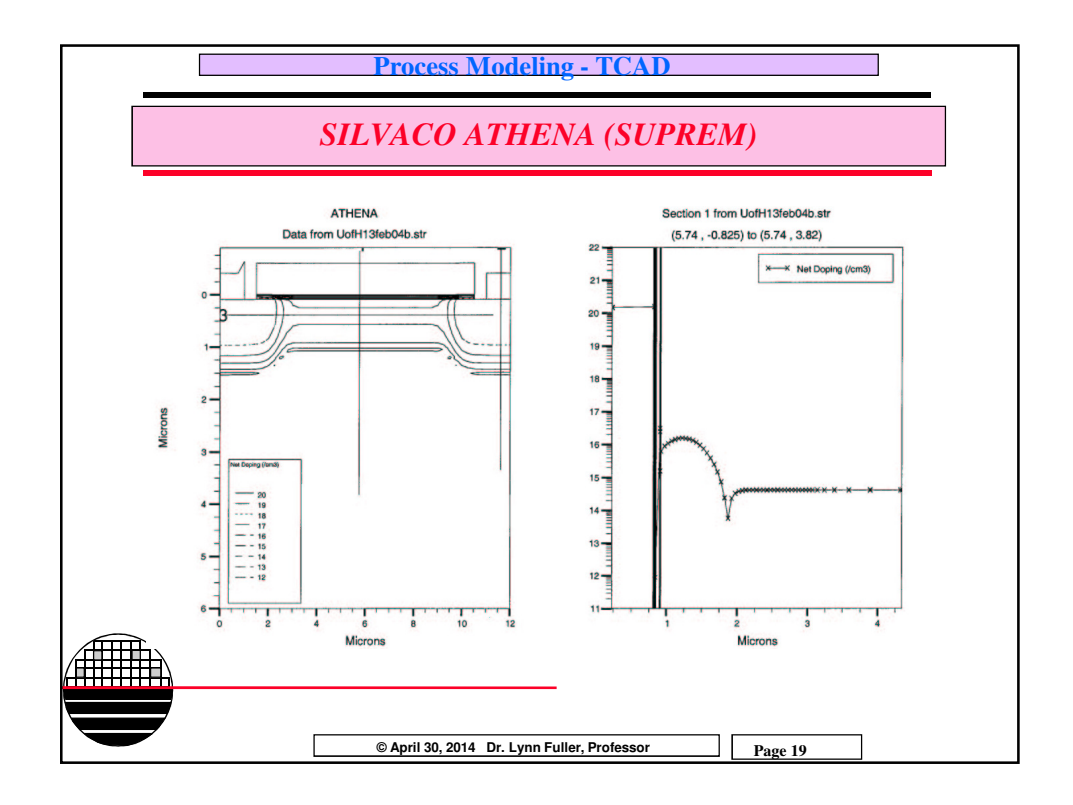

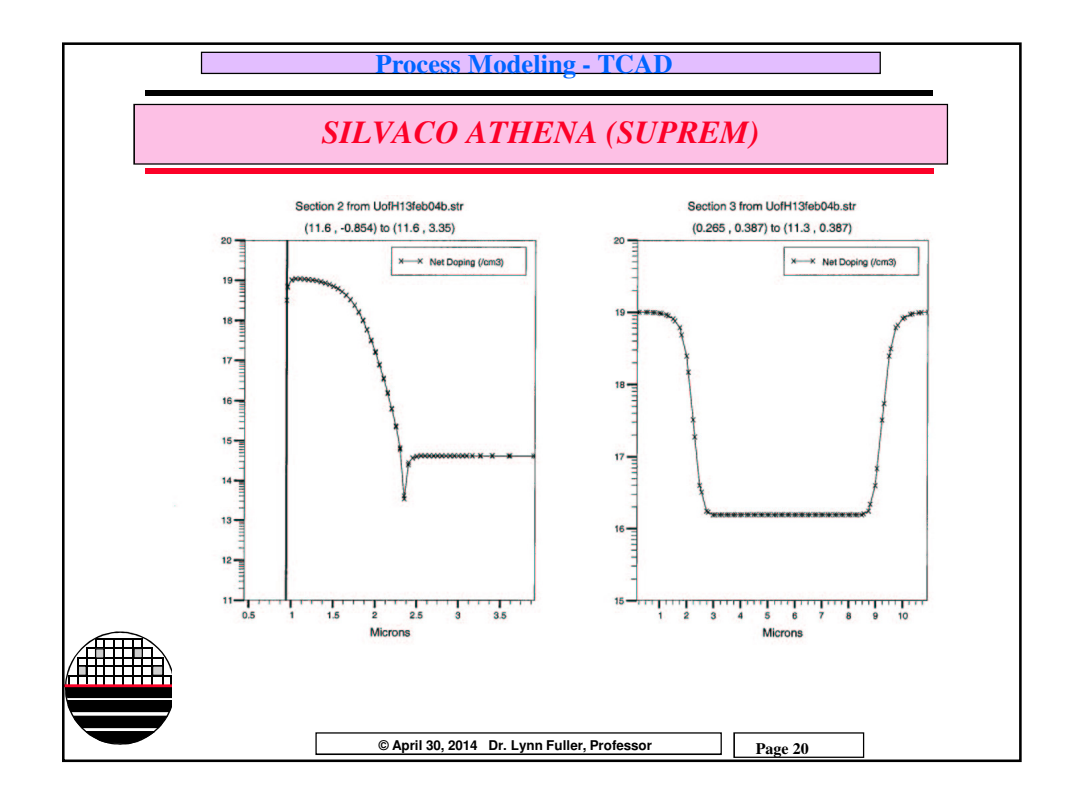

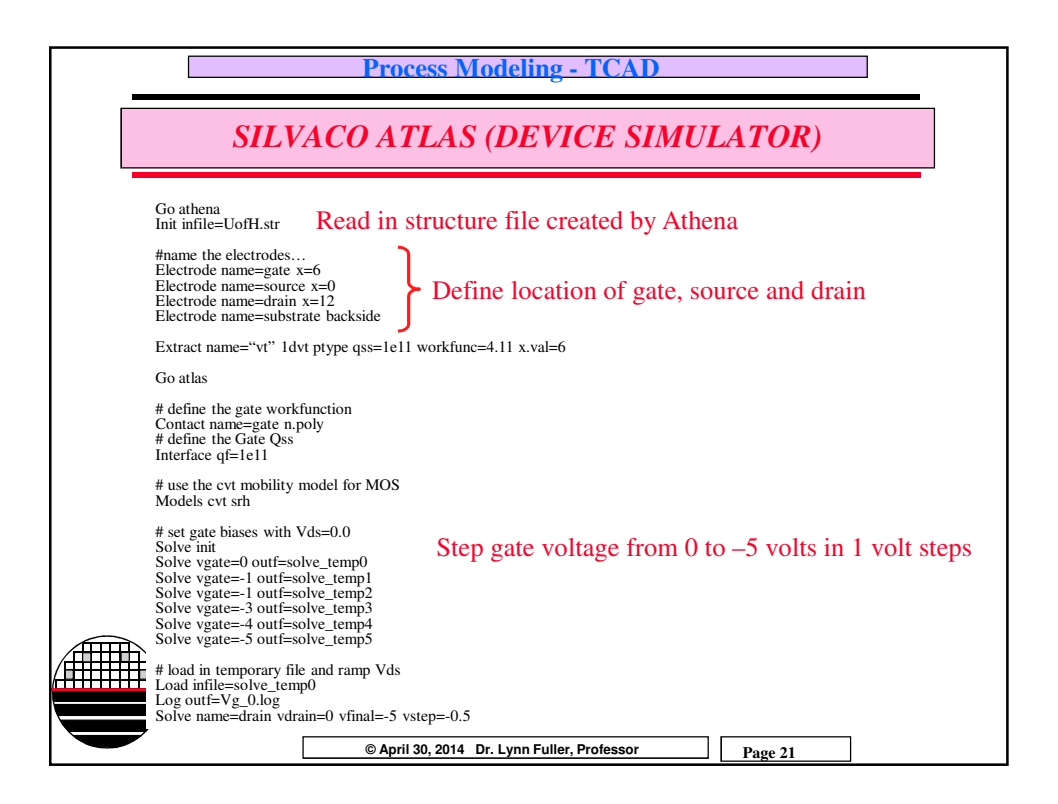

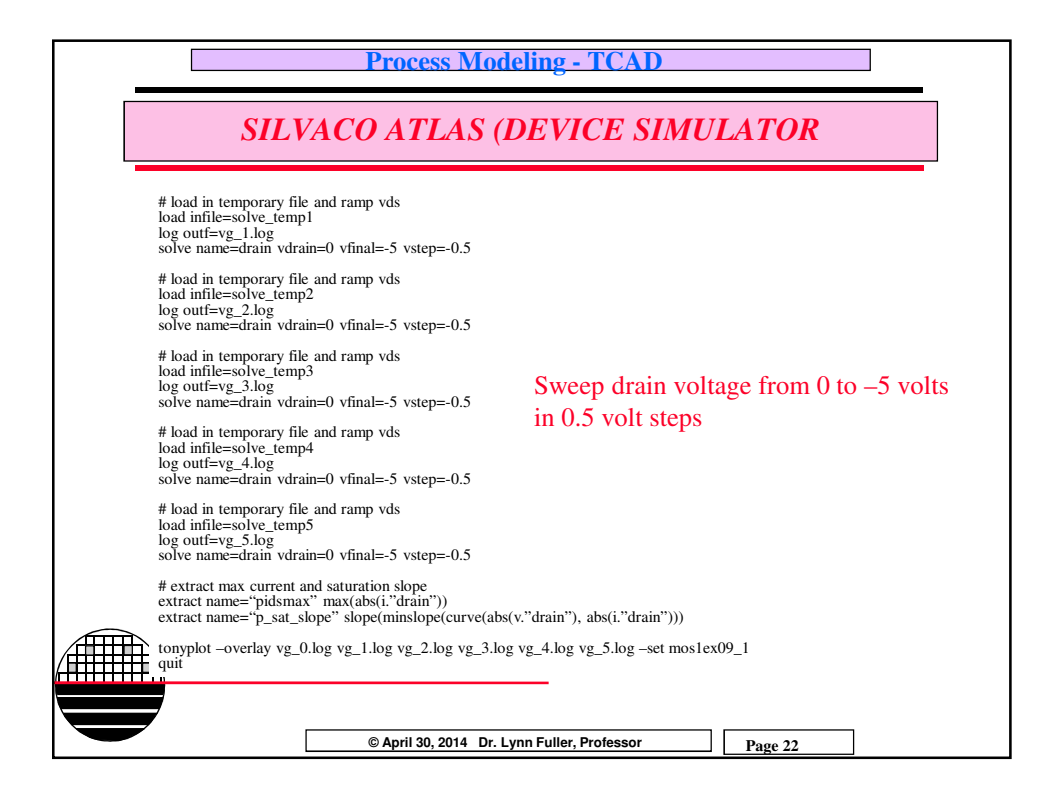

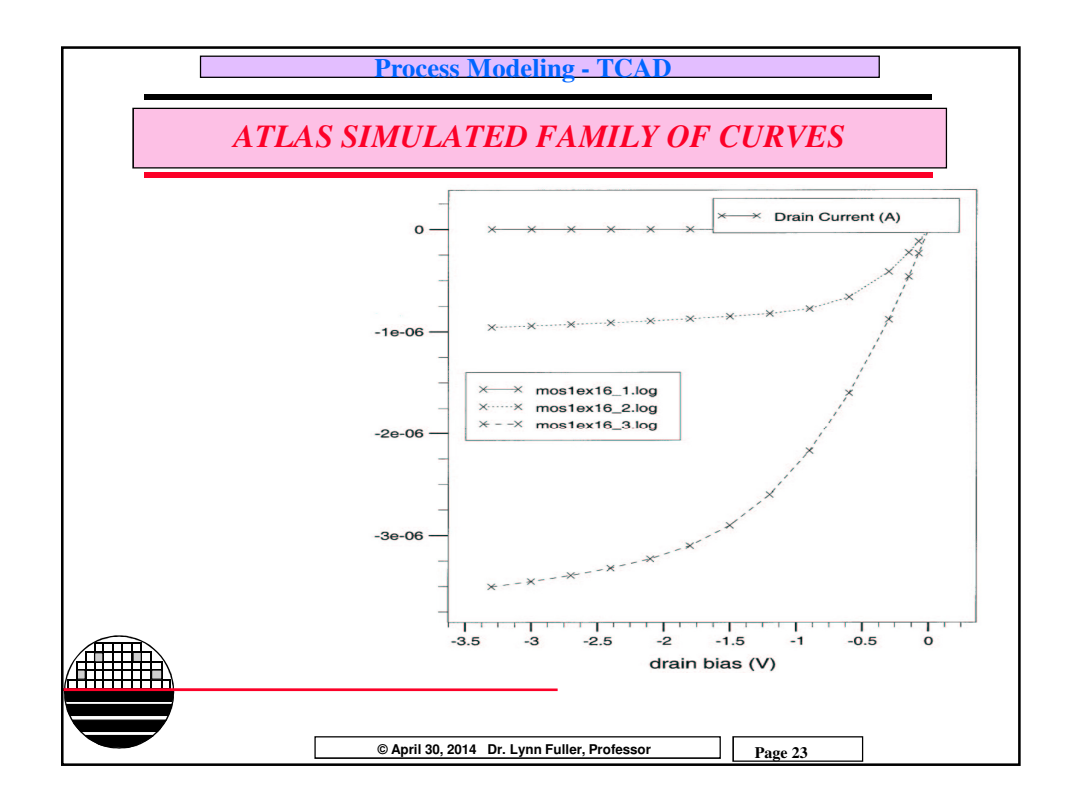

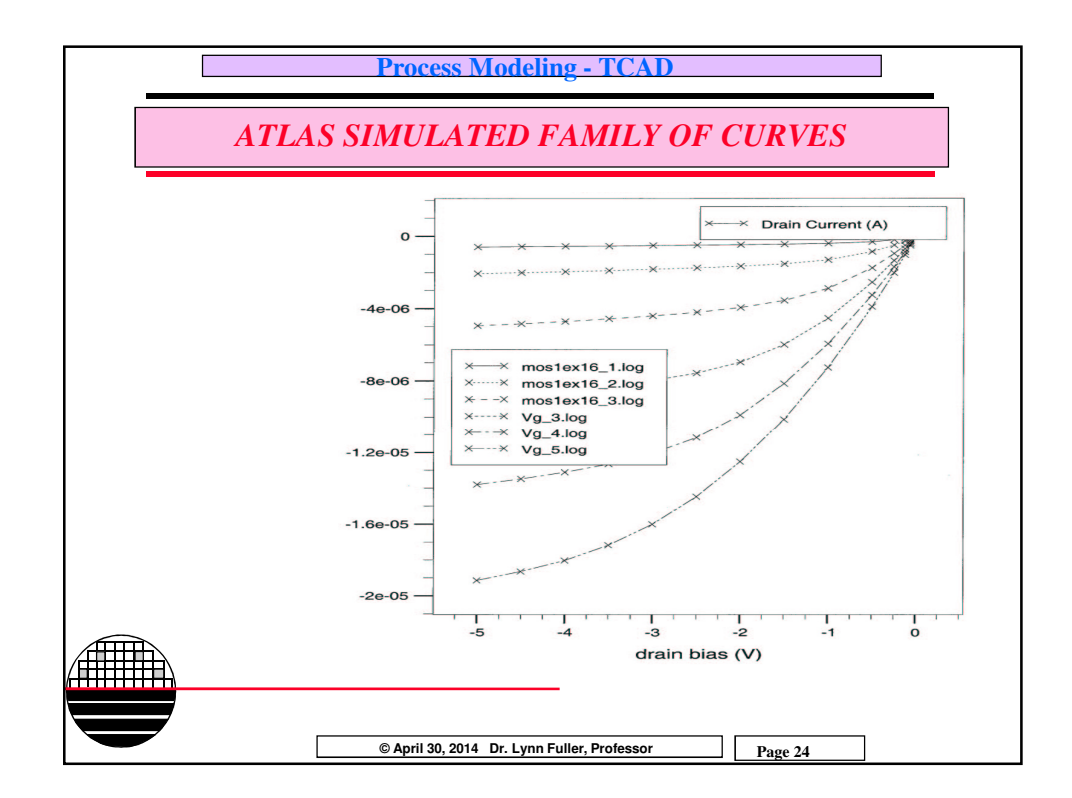

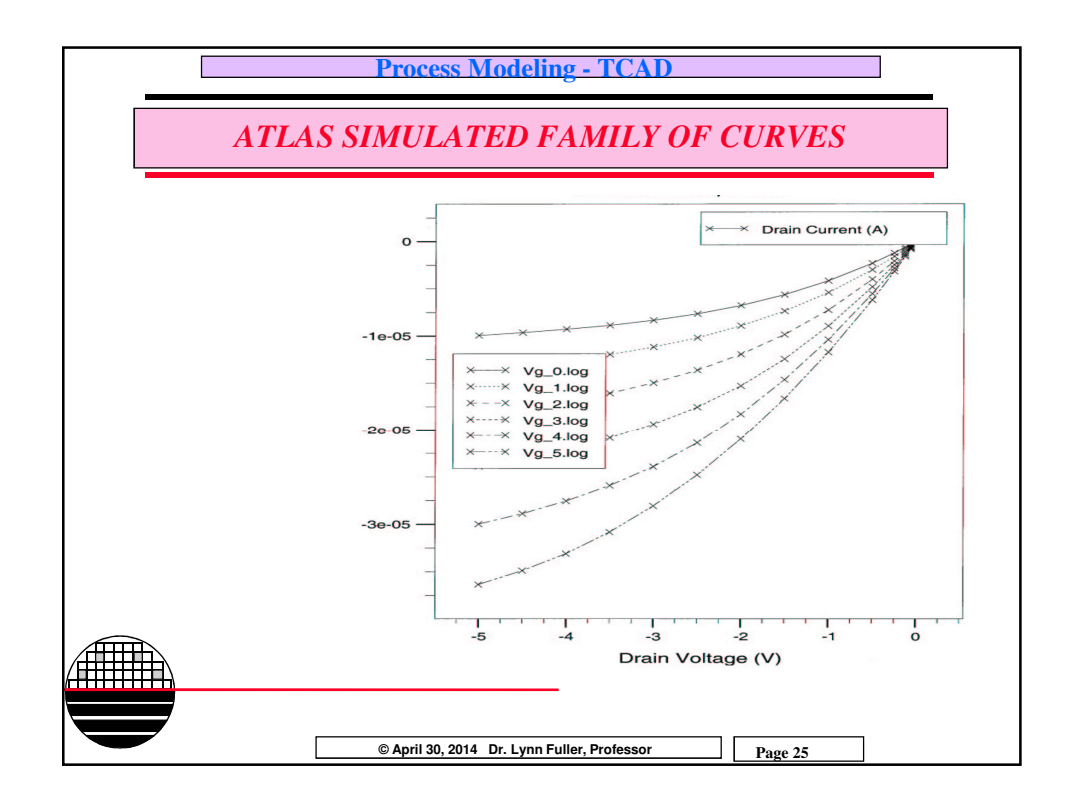

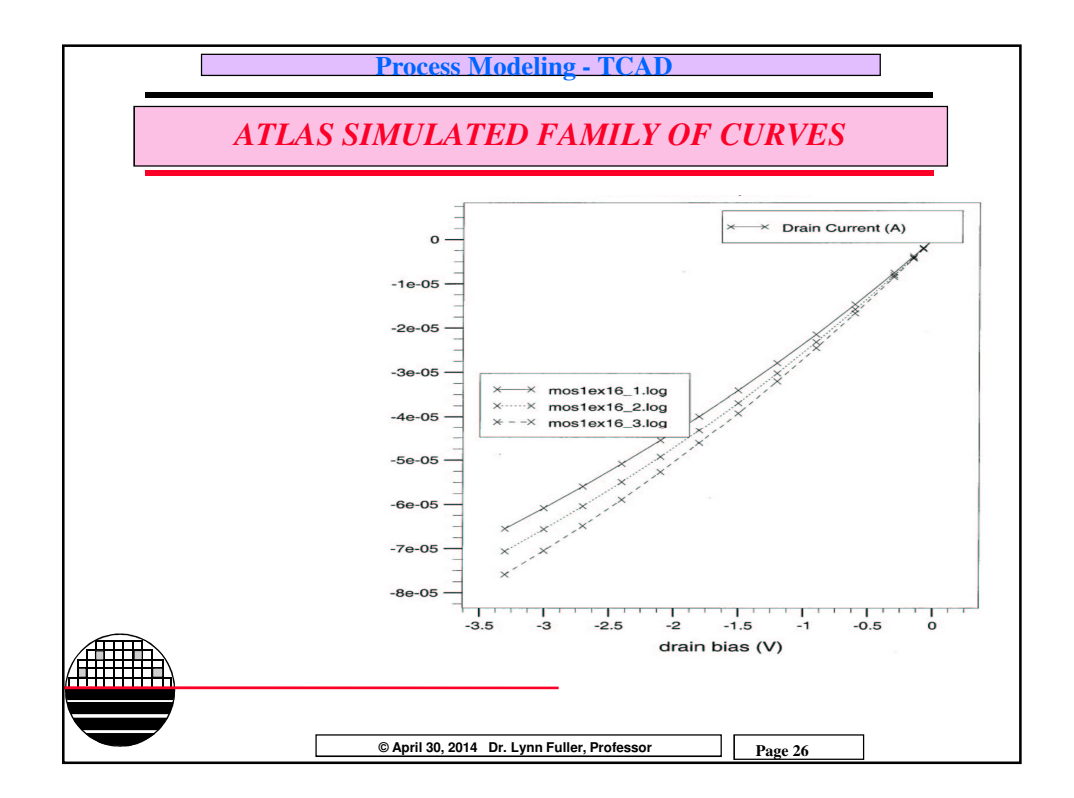

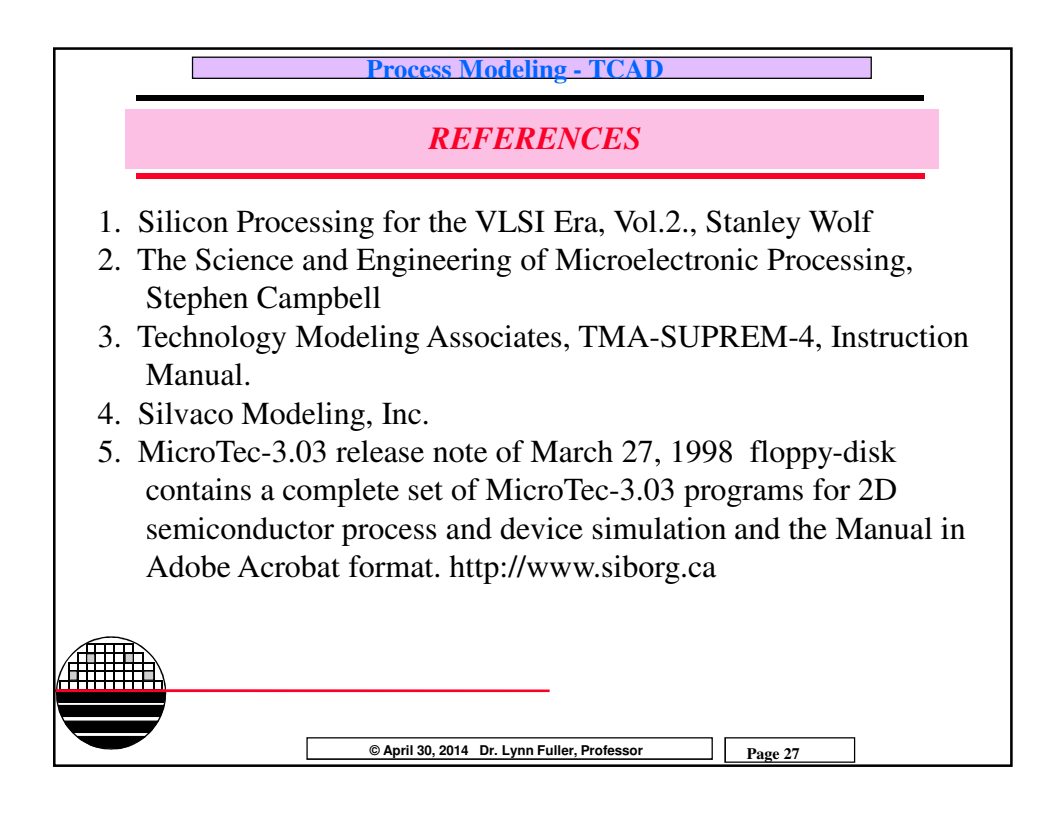